Brug Scan & Betal når du handler - så kommer du nemt og hurtigt igennem butikken

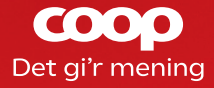

# Sådan bruger du Scan & Betal

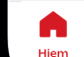

9:41

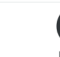

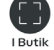

Køb Online

o o o Mere

.ul 🗢 🗖

(%) Tilbud

### Indhold

| Hent Coop app'en Step <b>1</b>    |
|-----------------------------------|
| Gratis oprettelseStep <b>2-6</b>  |
| Start Step <b>7</b>               |
| Når du handlerStep <b>8</b>       |
| BetalingsmidlerStep <b>9-10</b>   |
| Start dit købStep <b>11-12</b>    |
| Dit første scan Step <b>13-15</b> |
| Forøg og Fjern Step <b>16</b>     |
| Gå til betalingStep <b>17</b>     |
| Afslut dit køb Step <b>18</b>     |

### 1

2 Gratis

**Hent Coop** app'en Hent Coop app'en i App Store eller Google Play

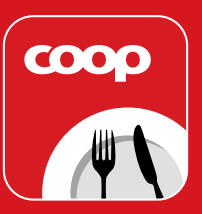

### COOP Det gi'r mening oprettelse Opret en gratis profil hér 🔍 Vilde AppKup og sjove spil hver uge Eller log ind, Er du ikke medlem af Coop, så hvis du allerede er Opret profi medlem eller har en kundeprofil em af Coop eller har d rede en profil? viser og åbningstide

14.09

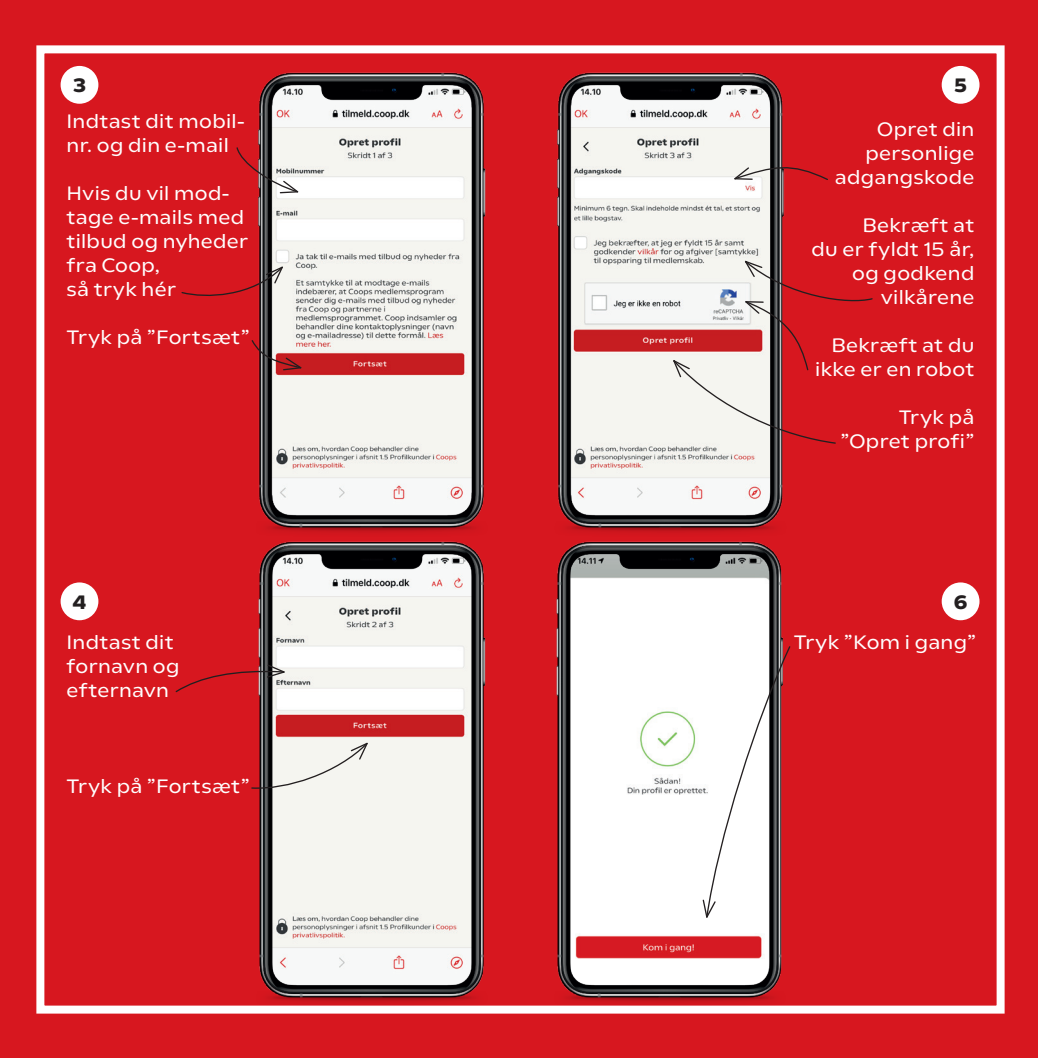

### 7 Start

Nu er du på app'ens startskærm. Du er næsten klar til at komme i gang med Scan & Betal

## 8

#### Når du handler

med Coop app'en sparer du automatisk op til et Coop medlemskab

Du kan også vælge at blive medlem med det samme ved at betale 200 kr.

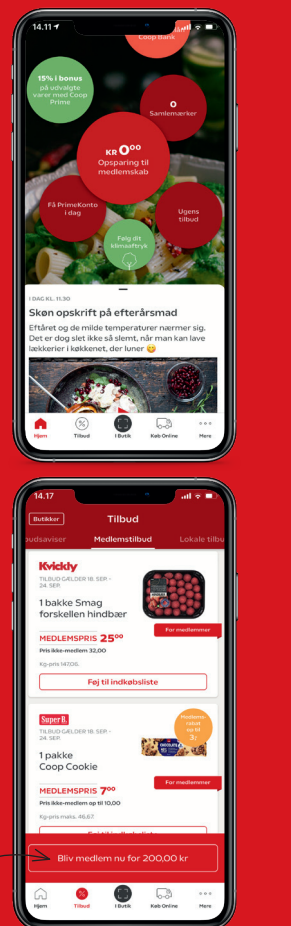

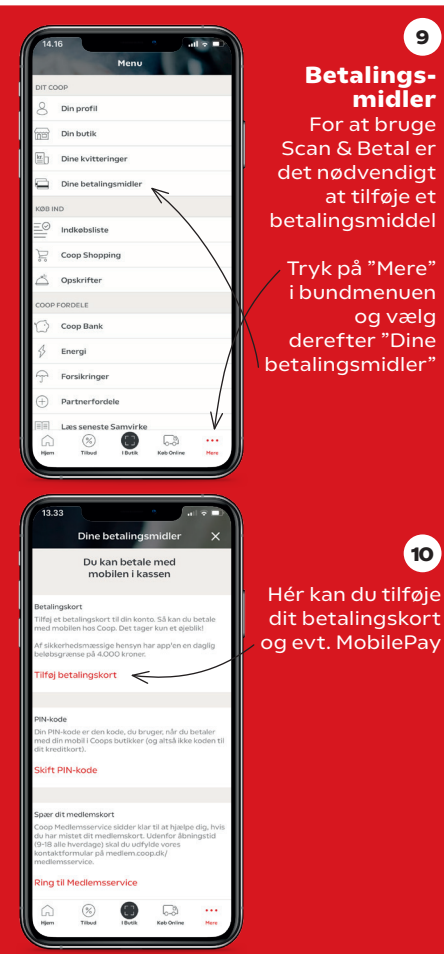

9

midler

oa væla

10

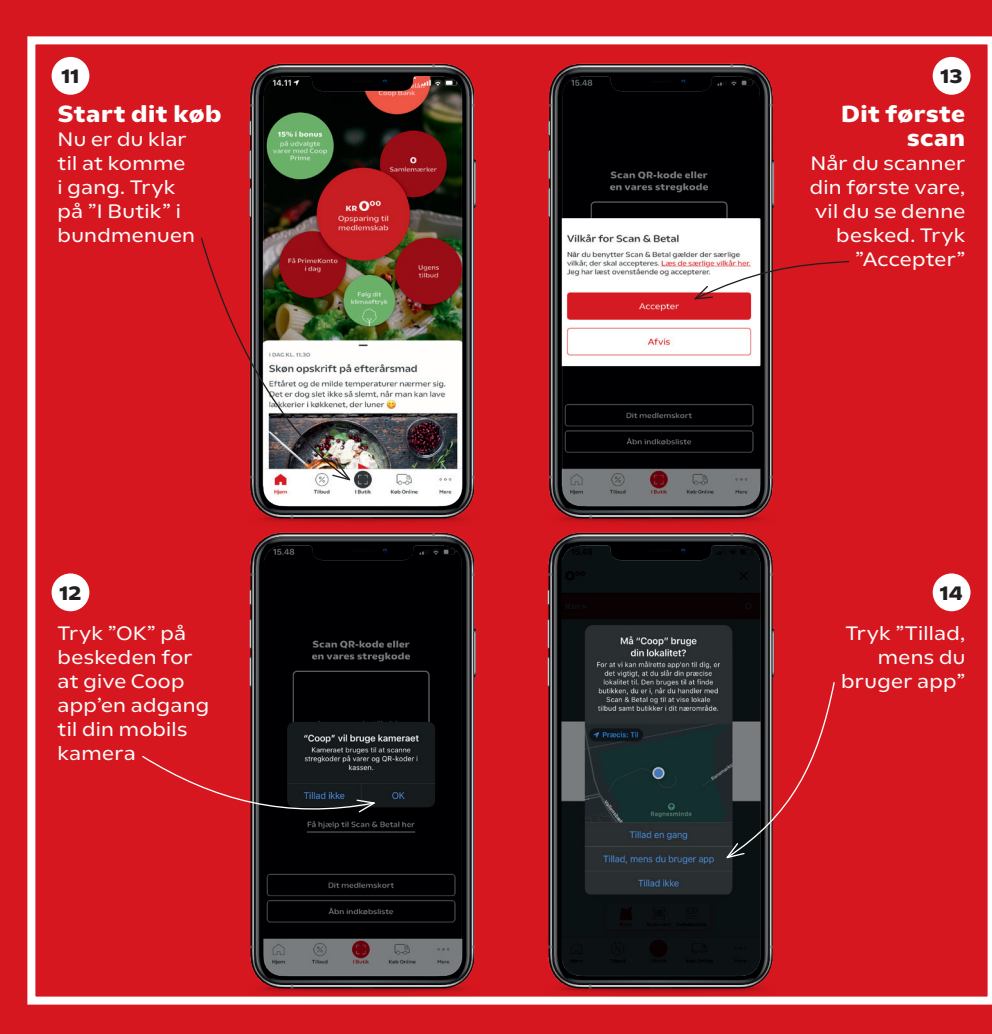

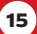

Du bliver budt velkommen til butikken du befinder dig i

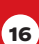

Forøg antal

Varen er scannet ind. Hvis du ønsker at ændre antallet, kan du trykke + for at øge antallet

#### **Fjern vare**

Du kan fjerne en vare, ved at trykke på – indtil antallet er O

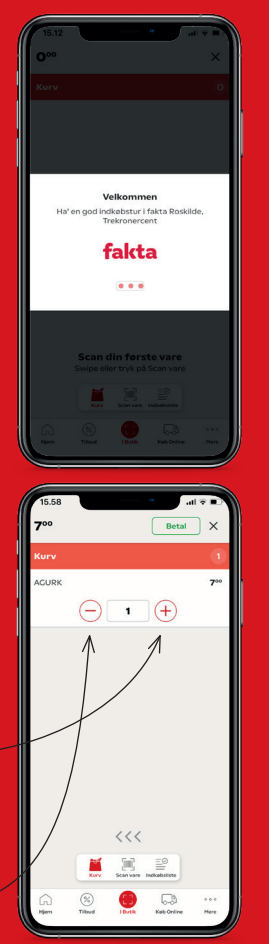

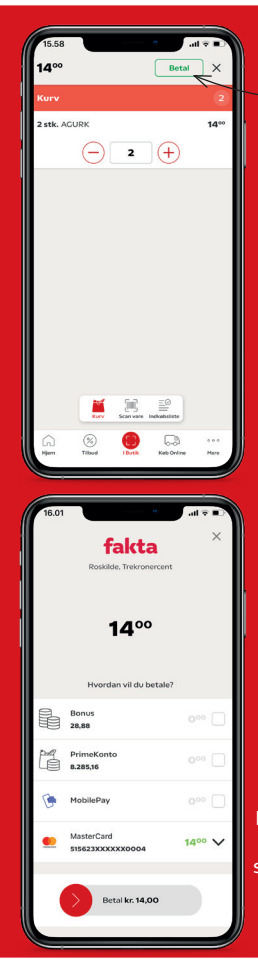

#### **Gå til betaling** — Tryk "Betal".

17

Find og scan derefter QR-koden for betaling på de grønne skilte i kasseområdet

18

Afslut dit køb Betal med dit foretrukne betalingsmiddel. Vis den efterfølgende grønne skærm til en medarbejder i kassen. Hvis butikken har låge, skal QR-koden på skærmen scannes ved lågen